## 訂位及購票方法

感謝您詢問 Fly JAPAN Value Fare 的相關事宜。

我們正在籌備英文、簡體中文、繁體中文與韓文版的網站。 訂票時請參閱以下網頁: <u>https://www.starflyer.jp/en/fare/</u> 您可以點選網頁右上角的「語言」選項來切換語言。

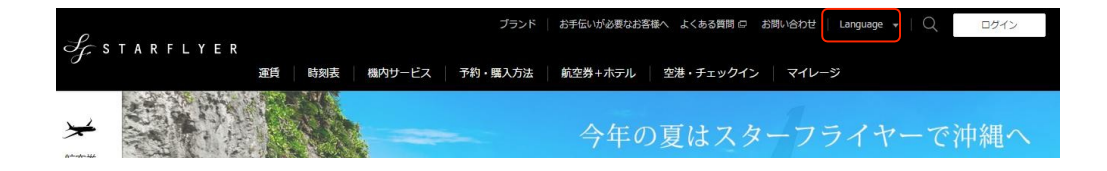

## 訂位

目前僅提供日文版的訂位頁面,造成您的不便我們深表歉意。 以下為您準備了訂位操作指南供您參考。

### 一、查詢空位

選擇出發地、目的地、出發時間及人數後,請點選「查詢空位/訂位」。

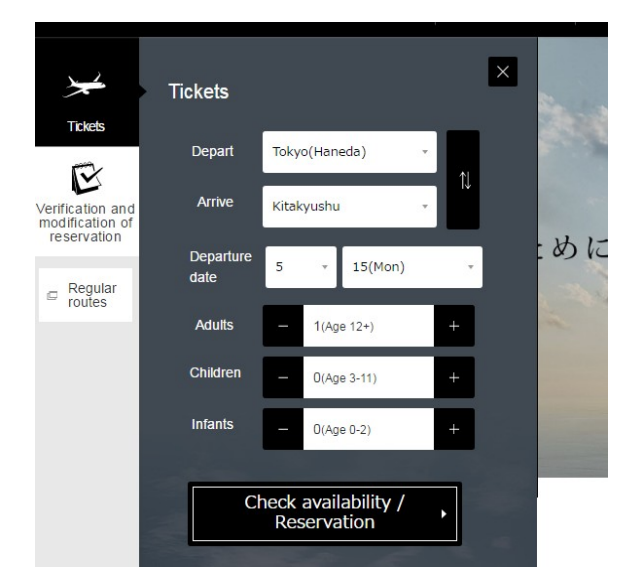

二、空位查詢結果

| Sj. 9                          | δТА                             | RFL                              | ΥE                              | R                               |                                       |                       |                     |                     |                     |                     | •                   | HOME               |
|--------------------------------|---------------------------------|----------------------------------|---------------------------------|---------------------------------|---------------------------------------|-----------------------|---------------------|---------------------|---------------------|---------------------|---------------------|--------------------|
| 予約                             | 01.                             | 検索→                              | 02.選封                           | ₹ →                             | 03.情報入力                               | → 04.                 | 確認                  | → 05. 完             | 了                   |                     |                     |                    |
| 空席照会結果                         | 空位                              | 查詢結                              | 果                               |                                 |                                       |                       |                     |                     |                     |                     |                     | のヘルブ               |
| 空席状況は<br>予約される                 | *<br>以下の通り<br>5場合は、C            | िल्च.<br>)、△、1~!                 | 9の数字を                           | 押してくカ                           | ざさい。選                                 | 択便確認                  | へ進みます               | •                   |                     |                     |                     |                    |
| <b>1名(席)</b><br>表示金額。<br>※検索人参 | <b>で予約する</b><br>は、本日ご<br>数によって君 | <b>場合の空席</b><br>購入手続きを<br>長示されるS | <b>状況</b> を表述<br>きされる場<br>2席状況・ | 示していま<br>合の <b>1名片</b><br>運賃額は昇 | <b>す。</b><br>「 <b>道分(1</b> 日<br>異なる場合 | <b>∑間)の運</b><br>があります | <b>賃額</b> です。<br>す。 |                     |                     |                     |                     |                    |
| → フライト                         |                                 |                                  |                                 |                                 |                                       |                       |                     |                     |                     |                     |                     |                    |
|                                |                                 | 搭乗                               | 8                               |                                 |                                       |                       |                     |                     | 区間                  |                     |                     |                    |
|                                | ← 前日                            | 6月6日                             | (火)                             | 翌日→                             |                                       |                       |                     | 北九州 →               | 東京(羽田               | ) 逆区                | 間₹                  |                    |
| <b>台 搭乗日・区間</b>                | 目を変更                            |                                  |                                 |                                 |                                       |                       |                     |                     |                     |                     |                     |                    |
| 便名                             | 出発                              | 到着                               | 普通運賃                            | <u>往復運賃</u><br>(片道分)            | STAR1                                 | STAR3                 | STAR7               | <u>そら旅21</u>        | <u>株主優待</u><br>割引運賃 | <u>スター</u><br>ユース   | <u>スター</u><br>シニア   | Fly JAPAN<br>外国人限定 |
| SFJ 070                        | 05:30                           | 07:00                            | <u>_</u><br>\36,890             | <u>0</u><br>\32,490             | <u>O</u><br>\20,390                   | <u>_</u><br>\18,390   | <u>O</u><br>\16,390 | <u>_</u><br>\14,890 | <u>_</u><br>\18,640 | <u>O</u><br>\15,990 | <u>O</u><br>\15,990 | <u>_</u><br>\9,390 |
| SFJ 072                        | 07:00                           | 08:30                            | <u>O</u><br>\36,890             | <u>O</u><br>\32,490             | <u>_</u><br>\24,690                   | <u>_</u><br>\22,690   | <u>O</u><br>\19,690 | <u>O</u><br>\17,190 | <u>_</u><br>\18,640 | <u>O</u><br>\15,990 | <u>O</u><br>\15,990 | <u>_</u><br>\9,390 |
| SFJ 074                        | 08:00                           | 09:40                            | <u>_</u><br>\36,890             | <u>0</u><br>\32,490             | <u>O</u><br>\26,490                   | <u>_</u><br>\24,490   | <u>0</u><br>\21,490 | <u>O</u><br>\18,990 | <u>O</u><br>\18,640 | <u>O</u><br>\15,990 | <u>O</u><br>\15,990 | <u>_</u><br>\9,390 |
| SFJ 076                        | 09:00                           | 10:35                            | <u>_</u><br>\36,890             | <u>_</u><br>\32,490             | <u>_</u><br>\27,490                   | <u>_</u><br>\25,490   | <u>_</u><br>\22,490 | <u>∆</u><br>\19,990 | <u>_</u><br>\18,640 | <u>O</u><br>\15,990 | <u>_</u><br>\15,990 | <u>∆</u><br>∖9,390 |
| SFJ 078                        | 10:05                           | 11:40                            | <u>_</u><br>\36,890             | <u>_</u><br>\32,490             | <u>_</u><br>\26,490                   | <u>_</u><br>\24,490   | <u>O</u><br>\21,490 | <u>_</u><br>\18,990 | <u>_</u><br>\18,640 | <u>O</u><br>\15,990 | <u>_</u><br>\15,990 | <u>_</u><br>\9,390 |
| SFJ 080                        | 11:35                           | 13:10                            | <u>_</u><br>\36,890             | <u>_</u><br>\32,490             | <u>_</u><br>\26,690                   | <u>_</u><br>\24,690   | <u>O</u><br>\21,690 | <u>O</u><br>\19,190 | <u>_</u><br>\18,640 | <u>O</u><br>\15,990 | <u>O</u><br>\15,990 | <u>_</u><br>\9,390 |
| SFJ 082                        | 13:35                           | 15:10                            | <u>O</u><br>\36,890             | <u>O</u><br>\32,490             | <u>O</u><br>\26,690                   | <u>_</u><br>\24,690   | <u>O</u><br>\21,690 | <u>O</u><br>\19,190 | <u>O</u><br>\18,640 | <u>O</u><br>\15,990 | <u>O</u><br>\15,990 | <u>O</u><br>\9,390 |
|                                |                                 |                                  |                                 |                                 |                                       |                       |                     |                     |                     |                     |                     |                    |

請選擇您想要的航 班。

## 如果未顯示 Fly JAPAN Value Fare 請點選「更多票價」。

| Sj. s                          | STA                                                                                                    | RFL   | YEI                 | ۲                    |                     |                     |                     |                     |                     |                     | ▶                   | HOME                |
|--------------------------------|----------------------------------------------------------------------------------------------------|-------|---------------------|----------------------|---------------------|---------------------|---------------------|---------------------|---------------------|---------------------|---------------------|---------------------|
| 予約                             | 01.                                                                                                    | 検索 →  | 02. 選択              | ÷ -                  | 3.情報入力              | → 04.               | 確認                  | → 05. 完             | 7                   |                     |                     |                     |
| 空席照会結果                         |                                                                                                    |       |                     |                      |                     |                     |                     |                     |                     |                     |                     | のヘルブ                |
| 空席状況は<br>予約される                 |                                                                                                    |       |                     |                      |                     |                     |                     |                     |                     |                     |                     |                     |
| <b>1名(席)</b><br>表示金額は<br>※検索人数 | 1名(席)で予約する場合の空席状況を表示しています。<br>表示金額は、本日ご購入手続きをされる場合の1名片道分(1区間)の運賃額です。<br>※検索人数によって表示される空席状況・運賃額は異なる場合があります。 |       |                     |                      |                     |                     |                     |                     |                     |                     |                     |                     |
| - フライト                         |                                                                                                    |       |                     |                      |                     |                     |                     |                     |                     |                     |                     |                     |
|                                |                                                                                                    | 搭     | 乗日                  |                      |                     |                     | 区間                  |                     |                     |                     |                     |                     |
|                                | ◆ 前日                                                                                                    | 10月2  | 5日(水)               | 翌日→                  |                     |                     |                     | 北九州一                | → 東京(羽田             | 田) 逆区               | 【間₹                 |                     |
| 白 搭乗日・区間                       | 目を変更                                                                                                    |       |                     |                      |                     |                     |                     |                     |                     |                     | その他の                | 運賃 →                |
| 便名                             | 出発                                                                                                    | 到着    | 普通運賃                | <u>往復運賃</u><br>(片道分) | STAR1               | STAR3               | STAR7               | <u>そら旅21</u>        | <u>そら旅28</u>        | 株主優待<br>割引運賃        | <u>78-</u><br>1-7   | <u>スター</u><br>シニア   |
| SFJ 070                        | 05:30                                                                                                    | 07:00 | <u>O</u><br>\36,890 | <u>_</u><br>\32,490  | <u>_</u><br>\20,390 | <u>O</u><br>\18,390 | <u>O</u><br>\16,390 | <u>O</u><br>\14,890 | <u>_</u><br>\12,390 | <u>_</u><br>\18,640 | <u>O</u><br>\15,990 | <u>O</u><br>\15,990 |
| SFJ 072                        | 07:00                                                                                                    | 08:30 | <u>O</u><br>\36,890 | <u>_</u><br>\32,490  | <u>_</u><br>\24,690 | <u>_</u><br>\22,690 | <u>O</u><br>\19,690 | <u>O</u><br>\17,190 | <u>_</u><br>\14,190 | <u>_</u><br>\18,640 | <u>O</u><br>\15,990 | <u>_</u><br>\15,990 |
| SFJ 074                        | 08:00                                                                                                    | 09:40 | <u>O</u><br>\36,890 | <u>_</u><br>\32,490  | <u>_</u><br>\26,490 | <u>_</u><br>\24,490 | <u>O</u><br>\21,490 | <u>8</u><br>\18,990 | <u>1</u><br>\15,990 | <u>∆</u><br>∖18,640 | <u>∆</u><br>\15,990 | <u>∆</u><br>∖15,990 |
| SFJ 076                        | 09:00                                                                                                    | 10:35 | <u>_</u><br>\36,890 | <u>_</u><br>\32,490  | <u>_</u><br>\27,490 | <u>0</u><br>\25,490 | <u>_</u><br>\22,490 | <u>∆</u><br>\19,990 | <u>5</u><br>\16,990 | <u>∆</u><br>∖18,640 | <u>∆</u><br>\15,990 | <u>∆</u><br>∖15,990 |
| SFJ 078                        | 10:05                                                                                                    | 11:40 | <u>_</u><br>\36,890 | <u>_</u><br>\32,490  | <u>_</u><br>\26,490 | <u>_</u><br>\24,490 | <u>O</u><br>\21,490 | <u>_</u><br>\18,990 | <u>O</u><br>\15,990 | <u>_</u><br>\18,640 | <u>O</u><br>\15,990 | <u>O</u><br>\15,990 |
| 051000                         | 11.05                                                                                                    | 10.10 | 0                   | 0                    | 0                   | 0                   | 0                   | Δ                   | Δ                   | 0                   | 0                   | 0                   |

| Ĵ                    | ?<br>(-) S T                                                                                                    | ARFL                 | YER                |          |                 |                |                     |          | ► HOME                |    |     |   |
|----------------------|----------------------------------------------------------------------------------------------------|----------------------|--------------------|----------|-----------------|----------------|---------------------|----------|-----------------------|----|-----|---|
| 予                    | 約                                                                                                    | 01. 検索               | → 02.選択 →          | 03.情報入力  | → 04.確認         | → 05.¥         | 8 7                 |          |                       | -  |     |   |
| 便確認                  | 確認航                                                                                                    | 诳                    |                    |          |                 |                |                     |          | のヘルプ                  |    |     |   |
| 選択<br>[次へ            | された便は<br>Jを押して。                                                                                                    | 以下の通りです。<br>ください。お客様 | 。<br>美情報の入力へ進み     | ます。      |                 |                |                     |          |                       |    |     |   |
| 1                    | ①<br>「FLY JAPAN VALUE FARE」は外国籍のお客様限定の運賃です。※運賃について詳しくは <u>ごちら</u><br>ご搭乗時、外国籍のパスポートが確認できない場合は当日購入可能な運賃で買い直しいただきます。<br>日本国籍の方、日本在住外国籍の方はご利用いただけませんので、ご注意下さい。 |                      |                    |          |                 |                |                     |          |                       |    |     |   |
| → フライ                | ſŀ                                                                                                    |                      |                    |          |                 |                |                     | ļ        | 點此變更可                 | 成取 | 消航班 |   |
| 搭                    | 乗日                                                                                                    | 便名                   |                    | 1        | 出発              | 到着             | 利用運賃                |          |                       |    |     |   |
| 6月6                  | 6日(火)                                                                                                    | SFJ 090              | 北九州 → 東            | 〔京(羽田)   | 19:30           | 21:15          | FLY JAPAN           |          | × 削除                  |    |     |   |
| 復路                   | の便などを                                                                                                    | 追加する場合は、             | 、[フライトの追加]         | を押してくださ  | ι <b>ν</b> ο    |                |                     | 75       | ライトの追加 ⋺              |    |     |   |
| 【ご注意<br>・ 予約         | 】<br>内容によっ                                                                                                    | ては、スキップ              | サービスをご利用い          | ヽただけない場合 | うがございま          | す。詳細は <u>こ</u> | <u>56</u>           | 點        | 比追加航班                 | Ē  |     |   |
| 【ご案内<br>・ 復路<br>・ スキ | 】<br>便は往復一<br>ップサービ                                                                                                    | 括予約が可能です<br>スはANAの登録 | す。「往復一括サ−<br>商標です。 | ・ビス」について | ては <u>こちら</u> 。 |                |                     |          |                       |    |     |   |
| ▶ 運賃 ▶               | 時刻表                                                                                                    |                      |                    |          |                 | c              | opyright (C) STAR F | LYER INC | . All Rights Reserved | d. |     |   |
|                      |                                                                                                    |                      |                    |          |                 |                | 點此進入                | 、下個      | 步驟                    |    |     | ] |

## 1

為外籍旅客限定的票價。\* 欲瞭解更多票價資訊,請點<u>這裡</u> 旅客搭機時若無法出示外籍護照,須以當日票價另外購買機票。 日本籍旅客及居住在日本的外籍旅客不得使用 Fly JAPAN Value Fare 敬請留意。

#### 四、輸入旅客資料

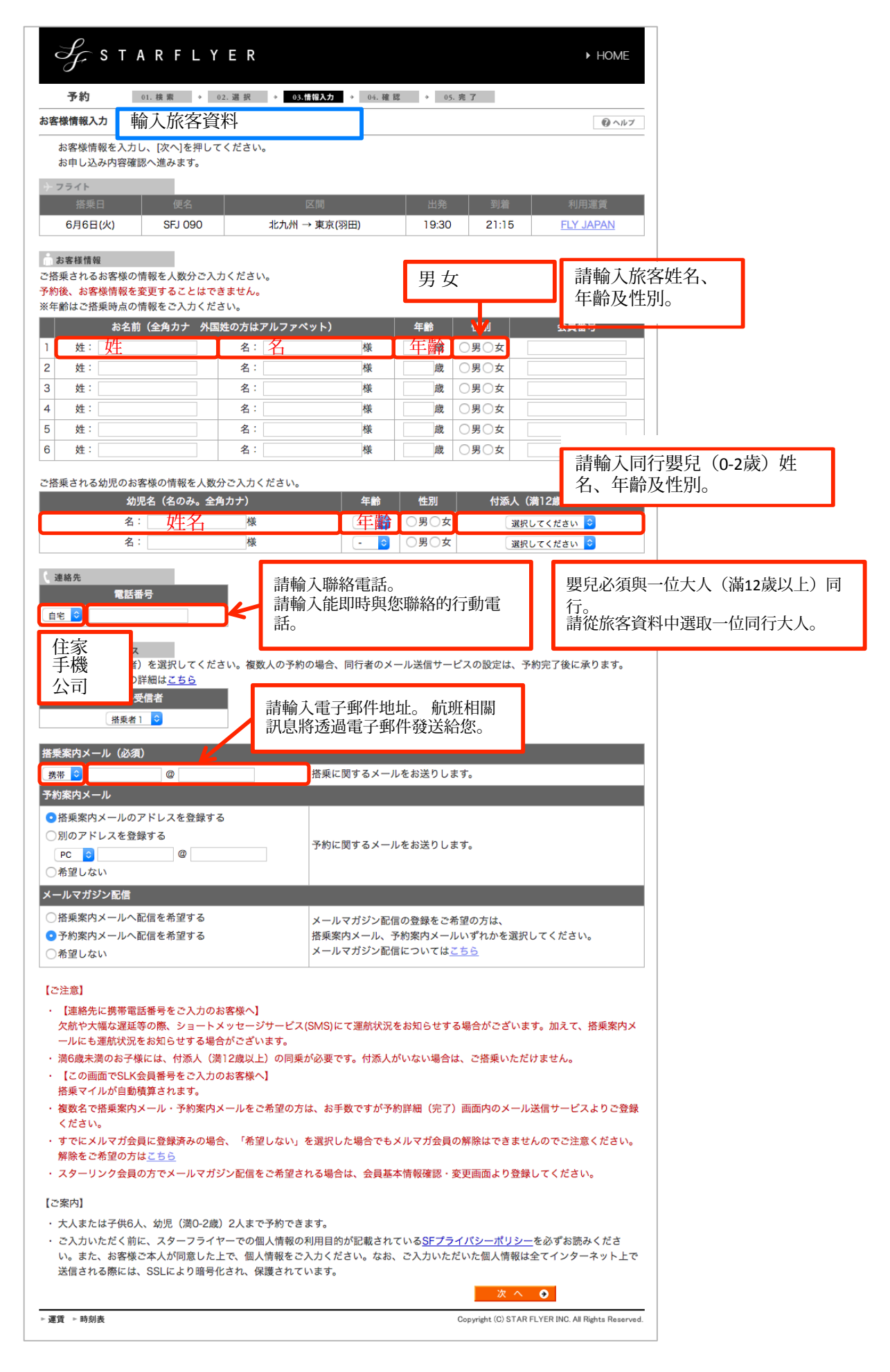

### 五、確認訂位內容

Γ

| 予約                                                                                                    |                                                                                                    |                                                                                                    |                                                                       |                                                                                           |                                                        |                                                                                                  |                                                      |                                         |
|----------------------------------------------------------------------------------------------------|----------------------------------------------------------------------------------------------------|----------------------------------------------------------------------------------------------------|-----------------------------------------------------------------------|-------------------------------------------------------------------------------------------|--------------------------------------------------------|--------------------------------------------------------------------------------------------------|------------------------------------------------------|-----------------------------------------|
| 7. 43                                                                                                    | 01.検索 → 0                                                                                                    | 2.選択 → 03.†                                                                                                    | 青報入力 → 04.                                                            | 確認 → 05.完                                                                                 | 7                                                      |                                                                                                  |                                                      |                                         |
| し込み内容確認                                                                                                    | 確認訂位內容                                                                                                    |                                                                                                    |                                                                       |                                                                                           |                                                        | のヘルプ                                                                                             |                                                      |                                         |
| お申し込み内容<br>この内容でよろ<br>さい。<br><mark>予約完了後は、</mark><br>さい。                                                                                                    | は以下の通りです。<br>しければ、同意内容を<br>搭乗者を変更すること                                                                                                    | とご確認いただき「f                                                                                                    | 同意する」にチェ<br>Eする場合は、お                                                  | - ックの上、[予約すう)<br>6客様情報の[修正すう                                                              | る]を押してく†<br>る]を押してく†                                   | ć                                                                                                |                                                      |                                         |
| フライト                                                                                                    |                                                                                                    |                                                                                                    |                                                                       |                                                                                           |                                                        |                                                                                                  |                                                      |                                         |
| 搭乗日                                                                                                    | 便名                                                                                                    |                                                                                                    | 区間                                                                    | 出発                                                                                        | 到着                                                     | 利用運賃                                                                                             |                                                      |                                         |
| 6月6日(火)                                                                                                    | SFJ 090                                                                                                    | 北九州-                                                                                                    | → 東京(羽田)                                                              | 19:30                                                                                     | 21:15                                                  | <u>FLY JAPAN</u>                                                                                 |                                                      |                                         |
|                                                                                                    |                                                                                                    |                                                                                                    |                                                                       |                                                                                           |                                                        | 修正する ❹                                                                                           |                                                      |                                         |
| お客様情報                                                                                                    | お夕前                                                                                                    | 年齡                                                                                                    | 性別                                                                    | 스름표무                                                                                      | 幼児ター                                                   | 在龄 杜別                                                                                            |                                                      |                                         |
| HOSE                                                                                                    |                                                                                                    | 30歳                                                                                                    | 男性                                                                    |                                                                                           | -                                                      |                                                                                                  |                                                      |                                         |
|                                                                                                    |                                                                                                    |                                                                                                    |                                                                       |                                                                                           |                                                        |                                                                                                  |                                                      |                                         |
| 電話番号                                                                                                    | ×-                                                                                                    | ール受信者                                                                                                    | 送垂家内マー!                                                               | メー,<br>II.: 推帯 moil(                                                                      | Østarflyer in                                          |                                                                                                  |                                                      |                                         |
| 09012345678                                                                                                    | 自宅 HOSH                                                                                                    | INO TABIO様                                                                                                    | 「「「泉泉内メーノ」                                                            | ル: 携帯 mail                                                                                | Østarflver.ip                                          |                                                                                                  |                                                      |                                         |
| 00012010010                                                                                                    |                                                                                                    |                                                                                                    | メールマガジン                                                               | ン: 予約案内メー                                                                                 | し<br>し<br>へ<br>配信<br>を<br>希<br>育                       | 1する                                                                                              |                                                      |                                         |
|                                                                                                    |                                                                                                    |                                                                                                    |                                                                       |                                                                                           |                                                        |                                                                                                  | -                                                    |                                         |
| 【ご案内】<br>・ ご予約の前に <mark>週</mark>                                                                                                    | <u>賃のご案内</u> をご確認く                                                                                                    | ください。                                                                                                    |                                                                       |                                                                                           |                                                        |                                                                                                  |                                                      | _                                       |
| 【ご案内】<br>・ご予約の前に通<br>Please cont<br>(Dangerous                                                                                                    | ば <u>黄のご案内</u> をご確認く<br>firm <u>the baggage re</u><br>s Goods are NOT allo                                                                                                    | ください。<br><u>strictions</u> , and clic<br>owed on the aircra                                                                                                    | k to place a ch<br>aft.)                                              | eck. (Required)                                                                           | 請於確語                                                   | 8行李限制後勾選此巧<br>萬帶危險物品上飛機)                                                                         | 目(必選)                                                | ]                                       |
| ご案内】<br>・ご予約の前に選<br>Please conf<br>(Dangerous<br><u>手荷物につい</u><br>(危険物のす                                                                                                    | 『 <u>質のご案内</u> をご確認く<br>firm <u>the baqgage re</u><br>s Goods are NOT alle<br><u>いての注意事項</u> を確認<br>S預け・持ち込みは法々                                                                                                    | 、ださい。<br><u>strictions</u> , and clic<br>owed on the aircra<br>し、同意します。(<br>命で禁止されていま                                                                                                    | k to place a ch<br>ift.)<br>込須)<br>す)                                 | eck. (Required)                                                                           | 請於確語(禁止批                                               | 8行李限制後勾選此巧<br>攜帶危險物品上飛機)                                                                         | 目(必選)                                                | ]                                       |
| <ul> <li>ご案内】</li> <li>ご予約の前に通</li> <li>Please conf<br/>(Dangerous)</li> <li>手荷物につい<br/>(危険物のす)</li> <li>搭乗手続き部<br/>※日本国籍(</li> </ul>                                            | 「 <u>賃のご案内</u> をご確認く<br>firm <u>the baggage re</u><br>s Goods are NOT allo<br>い <u>ての注意事項</u> を確認<br>6預け・持ち込みは法 <sup>。</sup><br>時に、日本国籍以外の。<br>の方、または日本在住                                                                                                    | 、ださい。<br>strictions, and clic<br>owed on the aircra<br>し、同意します。(<br>令で禁止されていま<br>パスポートと、日本<br>の外国籍の方はご予                                                                                                    | k to place a ch<br>ift.)<br>な <b>須)</b><br>す)<br>着および日本発の<br>約を中断して、何 | ueck. <mark>(Required)</mark><br>の国際航空券情報を<br>地の運賃で予約を再                                   | -<br>請於確語<br>(禁止拍<br><sup>提示することに<br/>取得してくださ</sup>    | 8行李限制後勾選此項<br>構帯危險物品上飛機)<br>「同意します。(必須)<br>「い。                                                   | 目(必選)                                                | ]                                       |
| ご案内】<br>・ご予約の前に選<br>Please conf<br>(Dangerous<br><u>手荷物につい</u><br>(危険物のす<br>)<br>※日本国籍(<br>Please conf<br>if you have                                                            | 「 <u>賃のご案内</u> をご確認く<br>firm <u>the baggage re</u><br>s Goods are NOT alle<br>S <u>T の注意事項</u> を確認<br>ら預け・持ち込みは法<br>時に、日本国籍以外の。<br>の方、または日本在住<br>firm the following, a<br>pread, understood a                                                                              | 、ださい。<br>strictions, and clic<br>owed on the aircra<br>し、同意します。(<br>命で禁止されていま<br>パスポートと、日本<br>の外国籍の方はご予<br>nd click to place a<br>ind agreed to the                                                                    | k to place a ch<br>ift.)                                              | eck. <mark>(Required)</mark><br>の国際航空券情報を<br>地の運賃で予約を再<br>ow. (Required)                  | 請於確請<br>(禁止挑<br><sup>提示することに</sup><br>取得してくださ<br>請確認下  | 2行李限制後勾選此巧<br>構帶危險物品上飛機)<br>同意します。(必須)<br>い。<br>列內容,並於閱讀、                                        | 〔目(必選)<br>理解與同意後勾:                                   | 選此項目(必選)                                |
| ご案内】<br>・ご予約の前に通<br>Please conf<br>(Dangerous<br><u>手荷物につい</u><br>(危険物のす<br>ご<br>搭乗手続き<br>※日本国籍で<br>『<br>Please conf<br>if you have<br>I present n<br>(the electro<br>※This fare | 「 <u>賃のご案内</u> をご確認く<br>firm <u>the baggage re</u> s<br>Goods are NOT allo<br>で <u>の注意事項</u> を確認<br>う預け・持ち込みは法<br>時に、日本国籍以外の。<br>の方、または日本在住<br>firm the following, a<br>read, understood a<br>on-Japanese passpo<br>poinc ticket itinerary,<br>is <b>not</b> available for | 、ださい。<br>strictions, and clic<br>owed on the aircra<br>し、同意します。(<br>うで禁止されていま<br>パスポートと、日本<br>の外国籍の方はご予<br>nd click to place a<br>nd agreed to the<br>ort and the interna<br>/ receipt) to and f<br>residents in Japar | k to place a ch<br>aft.)                                              | D国際航空券情報を<br>D国際航空券情報を<br>他の運賃で予約を再<br>dow. (Required)<br>formation<br>theck-in for domes | -<br>請於確語<br>(禁止掛<br>20得してくださ<br>請確認下<br>stic flights. | 8行李限制後勾選此項<br>構帶危險物品上飛機)<br>同意します。(必須)<br>い。<br>列內容,並於閱讀、<br>辦理日本國內線航近<br>照及進出日本的國際<br>※此票價不適用於所 | 頁目(必選)<br>理解與同意後勾;<br>E報到手續時,<br>系線航班資訊(<br>雪住在日本的旅? | 選此項目(必選)<br>我會出示非日本籍<br>電子機票行程/收括<br>客。 |

### 六、預訂完成

| Sj.                                                                     | STARI                                                                                 | FLYER                                                                                             |                                                                    |                              |                                 | ► HOME                                                     |                   |                  |                  |                      |                 |                      |
|-------------------------------------------------------------------------|---------------------------------------------------------------------------------------|---------------------------------------------------------------------------------------------------|--------------------------------------------------------------------|------------------------------|---------------------------------|------------------------------------------------------------|-------------------|------------------|------------------|----------------------|-----------------|----------------------|
| 予約                                                                      | 01. 検索                                                                                | → 02. 選択                                                                                          | → 03.情報入力 →                                                        | 04.確認 → <b>05.</b>           | 完了                              |                                                            |                   |                  |                  |                      |                 |                      |
| 予約完了                                                                    | 預訂完成                                                                                  |                                                                                                   |                                                                    |                              |                                 | <ul> <li>         () ヘルプ         () 印刷         </li> </ul> |                   |                  |                  |                      |                 |                      |
| ご予約3<br>引き続き<br>このまき                                                    | ありがとうございま<br>きお支払い手続きへ<br>ま終了する場合は最                                                   | した。<br>進む場合は、[購入手<br>下段の[終了する]を                                                                   | F続きへ]を押してくだ<br>押してください。                                            | ion,                         |                                 |                                                            |                   |                  |                  |                      |                 |                      |
| Please co<br>(Reserva<br>予約番号・                                          | opy this page.<br>ition Number, Flig<br>楼垂日・便名は、3                                     | ght Date and Flig<br>系約確認の際に必要。                                                                   | ht Number)<br>となります。必ずお物                                           | 請後                           | 夏製此頁面。                          | (預訂號碼、                                                     | 搭乘日、              | 航班號碼)            | ]                |                      |                 |                      |
| FLIGHTS                                                                 | FOR HANEDA AP                                                                         | T, PLEASE CHECK                                                                                   |                                                                    | J APT (STARFLYER             | COUNTER)                        | 飛往羽田機均                                                     | 易的航班              | 庇請於北九州林          | 幾場辦理執            | 到(星悅網                | 航空櫃台            | )                    |
| 【北九州編<br>北九州線の                                                          | 験をご利用のお客様∕<br>)ご搭乗手続きは、                                                               | ▶】<br>▶<br>▶<br>▶<br>▶<br>↓<br>↓<br>↓<br>↓<br>↓<br>↓<br>↓<br>↓<br>↓<br>↓<br>↓<br>↓<br>↓<br>↓<br>↓ | フライヤーカウンター                                                         | となります。                       |                                 |                                                            |                   |                  |                  |                      |                 |                      |
| Please ha<br>receipt) n<br>Please ha                                    | we your passport<br>eady, as they will t<br>we ALL items to fl                        | information, along<br>be required at the<br>y with Fly JAPAN                                      | with your internation<br>time of check in.<br>Value Fare. (We do i | onal flight information      | on (the electronic<br>equests.) | ticket itinerary / 您<br>须                                  | 備妥護<br>出示。<br>備妥所 | 照及國際線航<br>有文件才能使 | 斑資訊(<br>用Fly Val | 電子機票行<br>ue Japan Fa | 程/收據)<br>are。(相 | ) , 報到時會請<br>幾票開立後無法 |
| 搭乗日当日                                                                   | 日に必ずパスポートと                                                                            | こ日本着および日本翁                                                                                        | 発の国際航空券情報(                                                         | eチケットお客様控え)                  | )をご持参の上、3                       | 空港カウンターへお<br>こ                                             | 理退費               | )                |                  |                      |                 |                      |
| ち寄りてた<br>いずれか1                                                          | っでもお忘れの場合                                                                             | 、当運賃ではご搭乗                                                                                         | <b>鈍いただけません(お</b> 谷                                                | 客様都合による払戻は                   | 出来ません)                          |                                                            |                   |                  |                  |                      |                 |                      |
| -4. 办采約结                                                                | 5 <b>5</b> 0                                                                          |                                                                                                   |                                                                    |                              |                                 |                                                            |                   |                  |                  |                      |                 |                      |
| 航空券                                                                     |                                                                                       |                                                                                                   |                                                                    |                              |                                 | YE 475 ⊐4 6m X                                             |                   |                  |                  |                      |                 |                      |
| <u>合計金額</u><br>フライト                                                     | 9,390                                                                                 | 円 購入期限                                                                                            | 5月14日(日)                                                           |                              |                                 | 建算詳細 🔮                                                     |                   |                  |                  |                      |                 |                      |
| 搭乗<br>6月6日                                                              | 日 便名<br>I(火) SFJ 09                                                                   | 90 北九州                                                                                            | 区間<br>→ 東京(羽田)                                                     | 出発<br>19:30<br>21:15         | 利用運算<br>5 <u>FLY JAP</u>        | 5 予約番号<br>AN 3161                                          |                   |                  |                  |                      |                 |                      |
| お客様情報                                                                   | ちを参                                                                                   |                                                                                                   |                                                                    | 스모포모                         | 休旧夕                             | 左始 計回                                                      |                   |                  |                  |                      |                 |                      |
|                                                                         |                                                                                       | 0様                                                                                                | 4節 性別<br>30歳 男性                                                    |                              |                                 |                                                            |                   |                  |                  |                      |                 |                      |
|                                                                         | 電話番号                                                                                  | ×-                                                                                                | ル受信者                                                               | 搭乗案内メール:登                    | メールアドレス<br>録済み                  | τ                                                          |                   |                  |                  |                      |                 |                      |
| 09012                                                                   | 345678 自宅                                                                             | HOSHIN                                                                                            | NO TABIO様                                                          | 予約案内メール:登                    | 経録済み                            |                                                            |                   |                  |                  |                      |                 |                      |
|                                                                         |                                                                                       |                                                                                                   |                                                                    |                              |                                 |                                                            | ]                 |                  |                  |                      | _               |                      |
| お支払い<br>※ <b>予約</b>                                                     | い手続きへ進む場合<br><mark>後のお支払い忘れに</mark>                                                   | は、[購入手続きへ]:<br><b>よるキャンセルにご</b>                                                                   | を押してください。<br><b>注意ください</b> ※                                       |                              |                                 | 購入手続きへ 🗲                                                   |                   | 前往付款             |                  |                      |                 |                      |
| 座席を                                                                     | 事前にご指定いただ                                                                             | けます。                                                                                              |                                                                    |                              |                                 | 座席指定 �                                                     | 指                 | 旨定座位             |                  |                      |                 |                      |
| ご予約付                                                                    | 情報、欠航や大幅な                                                                             | 遅延の際の情報をe;                                                                                        | メールでお送りします                                                         | 0                            |                                 | メール 💿                                                      | ) —               |                  |                  |                      |                 |                      |
| 【ご注意】<br>・ 座席指別                                                         | 定が可能な条件につ                                                                             | きましては、 <u>座席指</u>                                                                                 | <u>定のご案内</u> をご覧くだ                                                 | ださい。                         |                                 |                                                            |                   |                  |                  |                      |                 |                      |
| <ul> <li>運賃額)</li> <li>をご確認</li> </ul>                                  | はご購入手続き時点<br>認ください。                                                                   | で有効な金額が適用                                                                                         | されます。現時点での                                                         | )表示金額と異なる場合                  | 合もあるため、お支                       | を払いの際に再度運賃額                                                |                   |                  |                  |                      |                 |                      |
| ・ご購入<br>航空券4<br>3200 4                                                  | 明限までにお買い来<br>をこの予約に使用す<br>年中無休 7:00-23:0                                              | のいたたけない場合<br>る場合は、購入期限<br>0)へご連絡くださ!                                                              | は、ご予約はすべて目<br>までに、航空券番号の<br>い。                                     | ョ動的にキャンセルされ<br>D登録を行うかSF CAL | れますのでご注意く<br>LL CENTER(ナビ       | 、たさい。ご購入済みの<br>ごダイヤル0570-07-                               |                   |                  |                  |                      |                 |                      |
| 3200 f<br>【ご案内】<br>・ 各空港:                                               | 年中無休 7:00-23:0<br>カウンターをご案内                                                           | 0) へご連絡くださ!<br>いたします。                                                                             | ι\ <sub>0</sub>                                                    |                              |                                 |                                                            |                   |                  |                  |                      |                 |                      |
| <u>Haneda</u><br><u>Haneda</u><br><u>Chubu</u><br><u>Osaka</u><br>Yamaa | a Airport Terminal<br>a Airport Terminal<br>Centrair Airport (<br>(Kansai) Airport Te | 1 (Domestic)(for F<br>2 (Domestic)(for (<br>Nagoya)<br>erminal1                                   | <u>Kitakyushu)</u><br>Osaka(Kansai), Yama                          | aguchi-Ube, Fukuoka          | <u>a)</u>                       |                                                            |                   |                  |                  |                      |                 |                      |
| <u>Kitakyu</u><br><u>Fukuok</u>                                         | ushu Airport<br>ka Airport<br>#第1々_ミナリ(イ                                              | とも別類)                                                                                             |                                                                    |                              |                                 |                                                            |                   |                  |                  |                      |                 |                      |
| <u>初田空</u><br><u>羽田空</u><br><u>中部国</u><br><u>関西空</u><br>山口宇<br>北九州      | <del>8第12 ル(<br/>巻第2ターミナル(<br/>整空港<br/>巻第1ターミナル<br/>部空港<br/>空港<br/>空港</del>           | <u>87500歳・山口宇部線</u>                                                                               | ・ <u>福岡線)</u>                                                      |                              |                                 |                                                            |                   |                  |                  |                      |                 |                      |
| <u>福岡空</u> >                                                            | <u>巷</u>                                                                              |                                                                                                   |                                                                    |                              |                                 |                                                            |                   |                  |                  |                      |                 |                      |
|                                                                         |                                                                                       |                                                                                                   | 終了する                                                               | 5                            |                                 |                                                            |                   |                  |                  |                      |                 |                      |
| ▶ 運賃 ▶ 時刻                                                               | 刻表                                                                                    |                                                                                                   |                                                                    |                              | Copyright (C) STAR FL           | LYER INC. All Rights Reserved.                             |                   |                  |                  |                      |                 |                      |
|                                                                         |                                                                                       |                                                                                                   |                                                                    |                              |                                 |                                                            |                   |                  |                  |                      |                 |                      |

# |付款

一、選擇付款方式

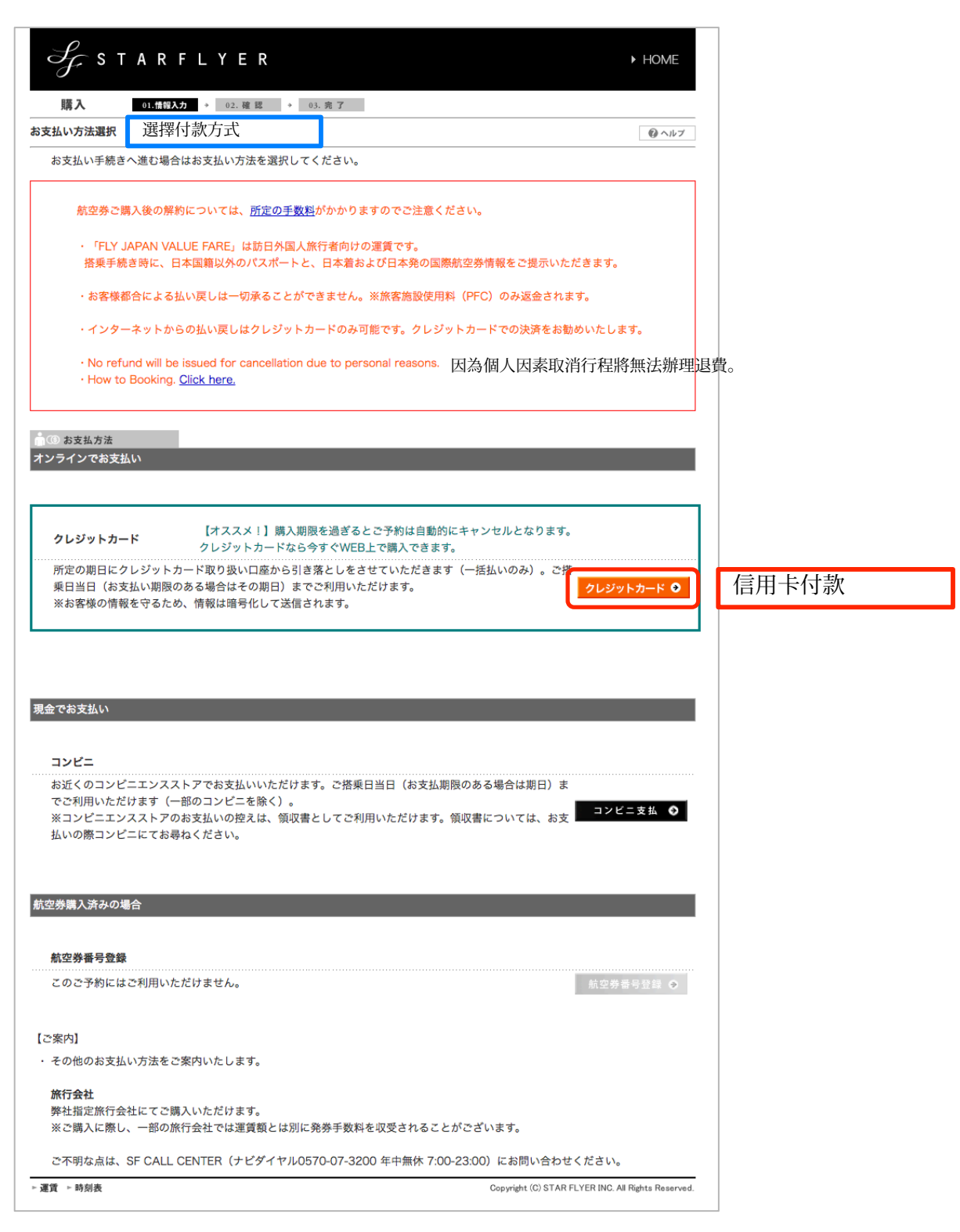

#### 二、輸入信用卡資料

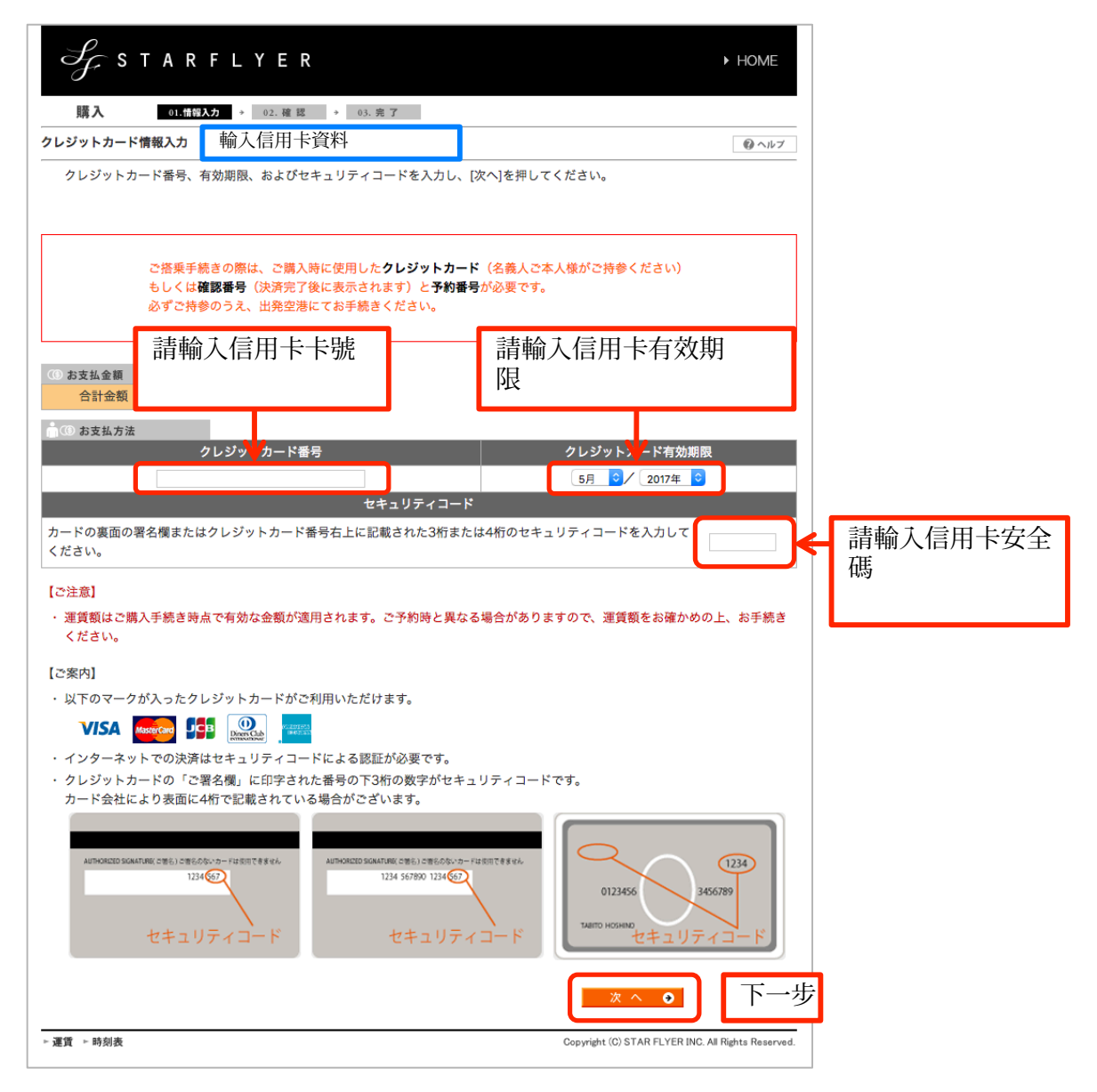

## 三、確認信用卡付款內容

| S⊊ s t                                          | ARFL                                                      | YER                                 |                                          |                  |                 |        |                    |            | ► HOME       |  |
|-------------------------------------------------|-----------------------------------------------------------|-------------------------------------|------------------------------------------|------------------|-----------------|--------|--------------------|------------|--------------|--|
| 購入                                              | 01.情報入力 →                                                 | 02.確認                               | → 03. 5                                  | 117              |                 |        |                    |            |              |  |
| クレジットカー <mark>ド</mark> 支                        | 払い内容確認                                                    | 確認信                                 | 言用卡伯                                     | 寸款內              | 容               |        |                    |            | ロヘルプ         |  |
| この内容でよろ<br>[購入する]を押 <sup>-</sup><br>この画面では、     | しければ、規約 <sup>を</sup><br>すと購入手続きを<br><mark>支払いは完了して</mark> | とご確認の上。<br>行ないます。<br><b>こおりません</b>  | 、「同意しま<br>。                              | <す」 にチェ          | ックし、[購          | 入する]を押 | してください。            |            |              |  |
|                                                 | 航空券ご購                                                     | 入後の解約                               | については、                                   | <u>所定の手数</u>     | <u>料</u> がかかり ฮ | ますのでご注 | 意ください。             |            |              |  |
| <ul><li>⑥ お支払金額</li><li>合計金額</li></ul>          | 9,390                                                     | 円                                   |                                          |                  |                 |        |                    |            |              |  |
| ┓ ⑥ お支払方法                                       | クレジットカ                                                    | ード番号                                | -                                        |                  | -               | クレジッ   | /トカード有効            | 期限         |              |  |
| ✓ ご予約情報<br>フライト                                 |                                                           |                                     |                                          |                  |                 |        |                    |            |              |  |
| 搭乗日                                             | 便名                                                        | 11-1                                | 区間                                       |                  | 出発              | 到着     | 利用運                | 賃          | 予約番号         |  |
| 客様情報                                            | お名前                                                       |                                     | 年齡                                       | 性別               | 会員              | 香号     | 幼児名                | 年齢         | 性別           |  |
| HOSH                                            | IINO TABIO様                                               |                                     | 30歲                                      | 男性               | -               |        | -                  | -          | -            |  |
| 電話番号                                            | 5                                                         | ×                                   | ール受信者                                    |                  |                 |        | メールアドレ             | ス          |              |  |
| 09012345678                                     | 自宅                                                        | HOSH                                | INO TABIO                                | 様                | 搭乗案内メール:登録済み    |        |                    |            |              |  |
|                                                 |                                                           |                                     |                                          |                  | 予約案内メ           |        | 斉み                 |            |              |  |
| 【ご注意】<br>・ご搭乗手続きの<br>もしくは <b>確認番</b><br>必ずご持参のう | 際は、ご購入時に<br>号(決済完了後に<br>え、出発空港にて                          | こ使用した <b>ク</b><br>こ表示されま<br>てお手続きくご | <b>レジットカ−</b><br>す)と <b>予約</b> 番<br>ださい。 | -ド(名義人<br>特号が必要で | 、ご本人様がる<br>す。   | ご持参くださ | い)                 |            |              |  |
| 【ご案内】<br>・ お支払い手続き                              | 完了の前に <u>運賃</u> の                                         | <u>)ご案内</u> にて                      | 購入後の変更                                   | 夏の可否や取           | 『消手数料等の         | D適用条件を | ご確認の上お             | 求めくださ      | らい。          |  |
|                                                 |                                                           | クレジット:                              | カード支払い                                   | 規約に同意            | します。            | 規約確言   | 2                  |            |              |  |
|                                                 | 1 請在世                                                     | 虚                                   |                                          | 中止               | する              | 購入     | する 🔥               |            | 購買機票<br>*點此購 |  |
| ▶ 運賃 ▶ 時刻表                                      | 打勾                                                        |                                     |                                          |                  |                 | Cop    | oyright (C) STAR I | FLYER INC. | 祟            |  |

#### 四、檢查確認號碼

| STARFLYER                                                                               | ► HOME                                                 |
|-----------------------------------------------------------------------------------------|--------------------------------------------------------|
| 購入 01.情報入力 → 02. 確 認 → 03. 完了                                                           |                                                        |
| 確認#号チェック 檢查確認號碼                                                                         |                                                        |
| クレジットカード支払いが完了しました。<br>確認番号は以下のとおりです。ご搭乗手続きの際に必要な番号ですので、必ずお控えください。<br>確認番号<br>221312957 | 這是您的確認號碼<br>搭機時需要提供確認號碼,請您妥善紀錄。<br>離開此頁面後就不會再顯示「確認號碼」。 |
| 請在此處打勾 確認番号を確認しました。(必須)                                                                 |                                                        |
| 【ご注意】 ・「確認番号」はこの画面以外では一切表示されません(ご購入内容のメールにも記載されません)。 ご搭乗手続きや払い戻しの際に必要な番号ですので、必ずお控えください。 | 源 十 期 入 演                                              |
| ÷ 運資 ▶時刻表 Copyright (C)                                                                 | ) STAR FLYER INC. All Rights Reserved.                 |

### 五、信用卡付款完成

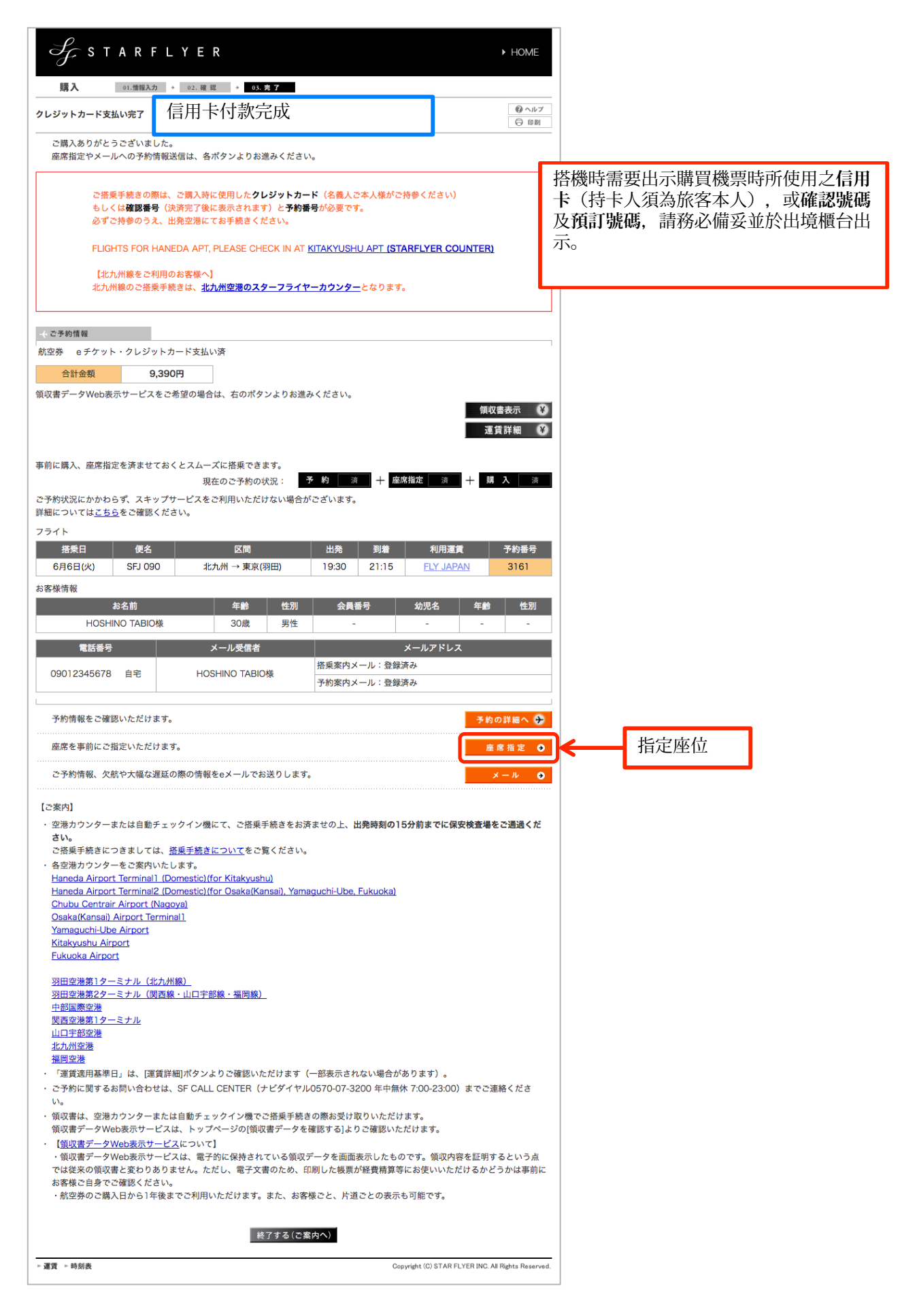

# 指定座位

一、選擇指定座位方式

| J                            | °<br>⊊ST#                                                                                                    | ► HOME  |                 |            |                    |                                 |  |  |  |  |  |
|------------------------------|----------------------------------------------------------------------------------------------------|---------|-----------------|------------|--------------------|---------------------------------|--|--|--|--|--|
| 座席                           | 指定                                                                                                    | 01.選択 → | 02.座席指定         |            |                    |                                 |  |  |  |  |  |
| 座席指定                         | <b>座席指定方法選択</b> 選擇指定座位方式                                                                                                    |         |                 |            |                    |                                 |  |  |  |  |  |
| シー<br>「窓                     | シートマップから選択する場合は、フライトを選択して[シートマップ表示]を押してください。<br>「窓側」「通路側」などで指定する場合は、[属性指定]を押してください。                                                                                                    |         |                 |            |                    |                                 |  |  |  |  |  |
|                              | <b>Ski</b> ₽がついていない場合は、 <u>スキップサービス</u> はご利用いただけません。                                                                                                    |         |                 |            |                    |                                 |  |  |  |  |  |
| → フラ·                        | ተኑ                                                                                                    |         |                 |            |                    |                                 |  |  |  |  |  |
|                              | 搭乗日                                                                                                    | 便名      | 区間              | 機種         | お名前                | 座席番号                            |  |  |  |  |  |
| 0                            | 6月6日(火)                                                                                                    | SFJ 090 | 北九州 → 東京(羽田)    | <u>320</u> | HOSHINO TABIO様     | - 未指定                           |  |  |  |  |  |
| 座席                           | 指定されるフラ                                                                                                    | ライトを選択し | 「シートマップ表示」を押して  | ください。      | 從座位圖選擇             |                                 |  |  |  |  |  |
| 「窓                           | 《側」「通路側」                                                                                                    | などで指定す  | る場合は、[属性指定]を押して | ください。      |                    | 属性指定 �                          |  |  |  |  |  |
| 【ご案内<br>・ 出発<br>・ 指定<br>・ スキ | <ul> <li>・ (本)(内) ・ 近山町(内) なこで有足する場合は、[病性指定]を押してください。</li> <li>【ご案内】</li> <li>・ 出発時刻30分以内の便は指定できません。</li> <li>・ 指定した座席を変更したい場合は、座席番号欄の[取消]を押して取り消しした後、再度指定してください。</li> <li>・ スキップサービスはANAの登録商標です。</li> </ul> |         |                 |            |                    |                                 |  |  |  |  |  |
| ▶運賞 >                        | ▶時刻表                                                                                                    |         |                 |            | Copyright (C) STAR | FLYER INC. All Rights Reserved. |  |  |  |  |  |

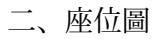

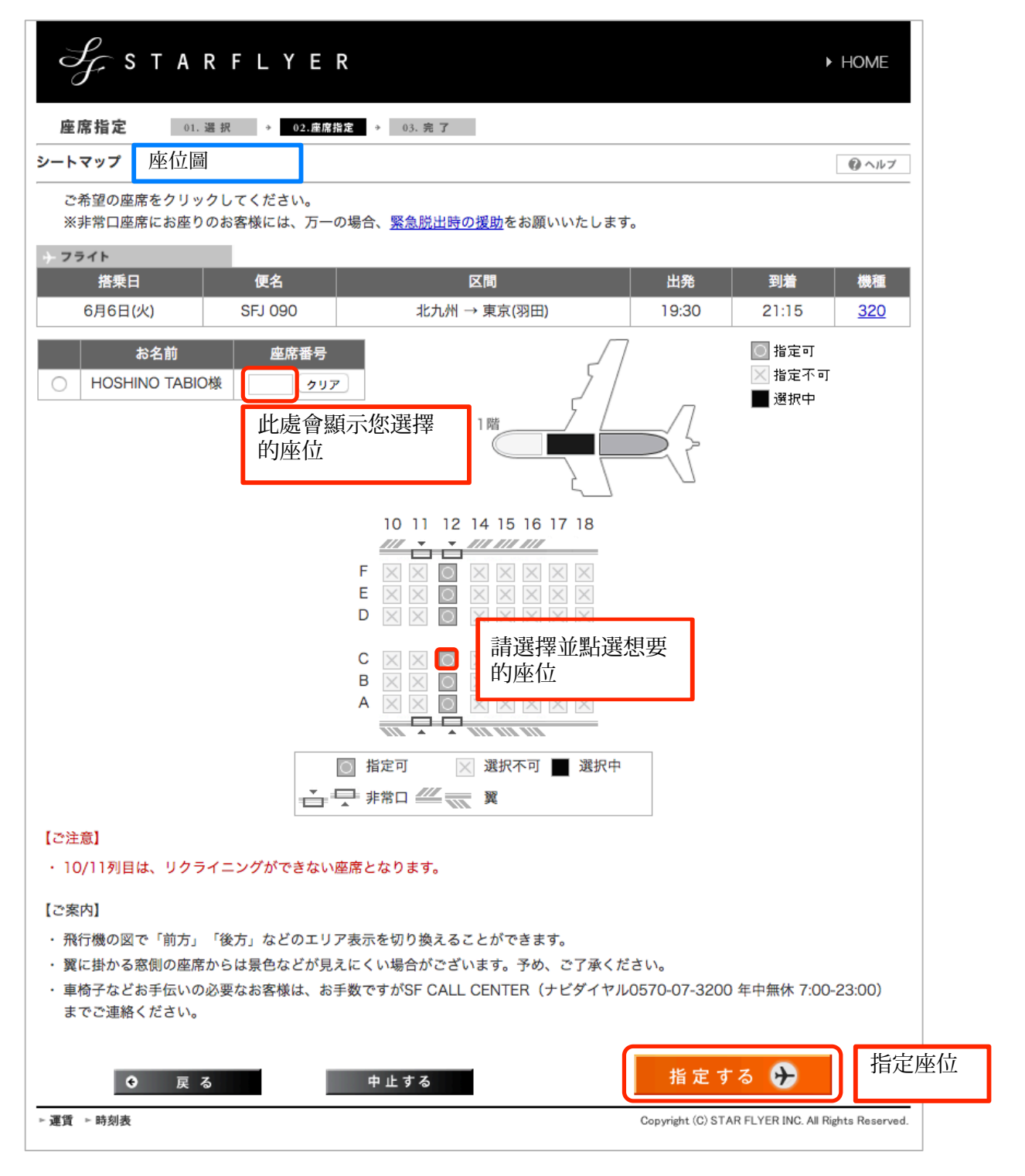

※第10、11排的座椅無法向後傾斜。

※第11、12排為緊急逃生出口座位,禁止將手提行李放置在腳邊或腿上。

### 三、指定座位完成

| Sf.                                                                                                    | STARF                                                                                      | LYER                                                       |                         |            |                        | ► HOME                                |  |  |  |  |  |
|----------------------------------------------------------------------------------------------------|--------------------------------------------------------------------------------------------|------------------------------------------------------------|-------------------------|------------|------------------------|---------------------------------------|--|--|--|--|--|
| 座席指定                                                                                                    | 01. 選 択                                                                                    | → 02.座席指定 → 0                                              | 3. 完了                   |            |                        |                                       |  |  |  |  |  |
| 座席指定完了                                                                                                    | 指定座位完                                                                                      | 活成                                                         |                         |            |                        | <ul><li> のヘルプ </li><li> 印刷 </li></ul> |  |  |  |  |  |
| 座席の指定<br>引き続き歴                                                                                                    | E・取り消しを承り<br>E席指定を行う場合                                                                     | りました。現在の登録状況に<br>合は、[座席指定を続ける]を                            | は以下のとおりです。<br>・押してください。 |            |                        |                                       |  |  |  |  |  |
|                                                                                                    | 予約番号・搭乗                                                                                    | 日・便名は、予約確認の際                                               | に必要となります。必ず             | 「お控えください。  |                        |                                       |  |  |  |  |  |
|                                                                                                    | 【羽田→北九州線をご利用のお客様へ】<br>羽田→北九州線のご搭乗手続きは、 <mark>羽田空港第1ターミナルのスターフライヤーカウンター</mark> となります。       |                                                            |                         |            |                        |                                       |  |  |  |  |  |
|                                                                                                    | <b>SkiP</b> がついていない場合は、 <u>スキップサービス</u> はご利用いただけません。                                       |                                                            |                         |            |                        |                                       |  |  |  |  |  |
| → ご予約情報                                                                                                    |                                                                                            |                                                            |                         |            |                        |                                       |  |  |  |  |  |
| 事前に購入、                                                                                                    | 事前に購入、座席指定を済ませておくとスムーズに搭乗できます。<br>現在のご予約の状況: <b>予約</b> 済 + 座席指定 済 + 勝 入 未購入                |                                                            |                         |            |                        |                                       |  |  |  |  |  |
| ご予約状況にか<br>詳細についてに                                                                                                  | かかわらず、スキャ<br>は <u>こちら</u> をご確認。                                                            | ップサービスをご利用いたた<br>ください。                                     | どけない場合がございま             | <b>इ</b> . |                        |                                       |  |  |  |  |  |
| 搭乗日                                                                                                    | 便名<br>SEL 090                                                                              | 区間                                                         |                         |            | 座席番号<br>26E            | 予約番号                                  |  |  |  |  |  |
|                                                                                                    | 313 090                                                                                    |                                                            | ПОЗНІЙО                 | TADIO18    | 201                    | 5107                                  |  |  |  |  |  |
| ご予約内容                                                                                                    | 客の確認および変引                                                                                  | 更は、右のボタンからお進∂                                              | <b>みください。</b>           |            | 予                      | 約の詳細へ 🗲                               |  |  |  |  |  |
| 引続き座牌                                                                                                    | 家の指定をされるフ                                                                                  | 方は、 <mark>右</mark> の[座席指定を続け                               | る]を押してください。             |            | 座席                     | 指定を続ける 🕥                              |  |  |  |  |  |
| <ul> <li>【ご案内】</li> <li>各空港力:<br/>· 羽田空港参<br/>羽田空港参<br/>中部国際際<br/>西空港参<br/>山口宇部<br/>北九州空港<br/>・スキップ     </li> </ul> | フンターをご案内(<br><u>第1ターミナル(排<br/>第2ターミナル(限<br/>2港<br/>第1ターミナル<br/>22法<br/>ま<br/>サービスはANAの</u> | いたします。<br><u>に九州線)</u><br><u> 西線・山口宇部線・福岡</u> 線<br>登録商標です。 | 8)終了する                  | 結束操作       |                        |                                       |  |  |  |  |  |
| ▶ 運賃 ▶ 時刻書                                                                                                    | ě                                                                                          | L                                                          |                         | Соруг      | ght (C) STAR FLYER INC | C. All Rights Reserved.               |  |  |  |  |  |

\_